## 1blu-FAQ 1blu-Homepagebaukasten

1blu-Homepagebaukasten - Wie füge ich ein Modul nur auf einer Seite hinzu? <u>1blu-Homepage Baukasten - Wie füge ich ein Modul nur auf einer Seite</u> <u>hinzu?</u>

Beim 1blu-Homepagebaukasten haben Sie die Möglichkeit unter dem Reiter **"Module"** ein passendes Modul für Ihre Webseite auszuwählen. Dieses können Sie dann entweder auf **einer** Ihrer Seiten oder auf **allen** Seiten hinzufügen.

1. Wenn Sie das Modul nur einer Seite hinzufügen möchten, dann klicken Sie bitte einmal auf das gewünschte Modul und bewegen Sie anschließend Ihre Maus in einen grün umrandeten Bereich mit der Aufschrift "NUR AUF DIESER SEITE". Mit einem weiteren Mausklick bestätigen Sie Ihre Auswahl:

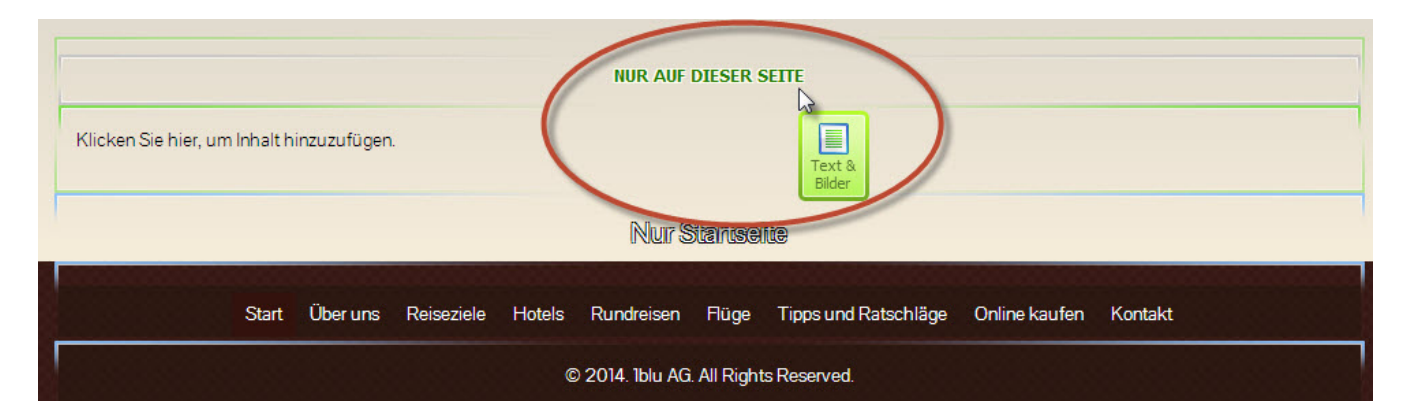

2. Wenn Sie Ihr Modul hingegen auf allen Seiten ihrer Website hinzufügen möchten, dann klicken Sie bitte einmal auf das gewünschte Modul und bewegen Sie anschließend Ihre Maus in einen blau umrandeten Bereich mit der Aufschrift "AUF ALLEN SEITEN". Mit einem weiteren Mausklick bestätigen Sie dann auch hier Ihre Auswahl:

| Klicken Sie hier, um Inhalt hinzuzufügen. | AUF ALLEN SEITEN                                             |         |
|-------------------------------------------|--------------------------------------------------------------|---------|
| Start Über uns Reiseziele                 | Hotels Rundreisen Flüge Tipps und Ratschläge Online kaufen H | Kontakt |

Eindeutige ID: #1819

Seite 1 / 2

© 2025 1blu AG <info@1blu.de> |

URL: https://faq.1blu.de/content/600/941/de/1blu\_homepagebaukasten-\_-wie-fuege-ich-ein-modul-nur-auf-einer-seite-hinzu.html

## 1blu-FAQ 1blu-Homepagebaukasten

Verfasser: 1blu Support-Team Letzte Änderung: 2021-10-08 11:13